## Appsheet

#### Introduction

Appsheet view is used to save the Bulk data & add data to the form.We can get data from excel to appsheet & Viceversa.

#### How to Enable Appsheet view:

To enable appsheet view to the form, login to relgoapps using token. Choose an application from my applications to which the appsheet view needs to be enabled.

| Create New Application |   | Welcome, himakethana.r@relgo.com                                                                                                    |                                                                                                    |                                                                                                    |
|------------------------|---|----------------------------------------------------------------------------------------------------|----------------------------------------------------------------------------------------------------|----------------------------------------------------------------------------------------------------|
| My Applications Tools  | + | RelgoApps is an application development<br>RelgoApps enable integrated stak                                                               | platform for rapid solutions development for enterprises<br>te holder operations with to provide 360 degrees operatio                         | , manufacturing, SMB's and communities.<br>ns control and view of enterprise.                                                                                     |
|                        |   | Features                                                                                                    |                                                                                                    |                                                                                                    |
|                        |   | 9                                                                                                    | <b>(</b>                                                                                                    | 6                                                                                                    |
|                        |   | Realtime Database                                                                                                    | Authentication                                                                                                    | Offline Synchronization                                                                                                    |
|                        |   | A database system which uses real-time<br>processing to handle workloads whose state is<br>constantly changing.                           | A user is authenticated by its identity and<br>assigned roles to a user determine about<br>authorization or permission to access resources.   | The ability to access data when an Internet<br>connection isn't available. Data is downloaded<br>and held in local storage for use when the device<br>is offline. |
|                        |   | 1                                                                                                    |                                                                                                    |                                                                                                    |
|                        |   | .Net Platform                                                                                                    | Automation App Development                                                                                                    | Cloud Storage                                                                                                    |
|                        |   | This platform makes the RelgoApps possible.The<br>ability to make the entire range of computing<br>devices work together and to have user | Automation is an important aspect of app<br>development because it speeds up the delivery<br>of products, simplifies developers workflow, and | Cloud storage is a service model in which data is<br>maintained, managed, backed up remotely and<br>made available to users over a network.                       |

The below screen shows the available applications in the account. Click on designer to proceed further.

| Welcome, himakethana.r@relge   | o.com         |                       |        |    |     |       |         |       |         | ) 🕈      | Ċ     |
|--------------------------------|---------------|-----------------------|--------|----|-----|-------|---------|-------|---------|----------|-------|
| Show 10 • entries              |               |                       |        |    |     |       |         |       |         |          |       |
| Application Name               | I Description | If App CreatedTime If | Editor |    |     |       |         |       |         |          | -41   |
| applicationprocessing          |               | 3/13/2019 2:28:19 AM  | (das.  |    |     | ß     | ۲       |       |         | t7       |       |
| baseapps                       |               | 2/7/2019 2:38:46 AM   |        | -  |     | •     | ۲       |       |         | 17       |       |
| bizcenter                      |               | 3/13/2019 12:24:10 PM |        | -  | 111 |       | ۲       |       |         | t7       |       |
| chatsupport                    |               | 2/29/2020 3:08:46 AM  |        | -  |     | 8     | ۲       |       |         | 17       |       |
| customerrelationshipmanagement |               | 3/12/2019 4:07:18 AM  | (dea.  | 22 | 111 | 8     | ۲       |       |         | 17       |       |
| gstapp                         |               | 7/30/2019 2:52:51 AM  |        | -  |     | •     | ۲       |       |         | 17       |       |
| hrmanagement                   |               | 2/7/2019 2:46:46 AM   |        | 12 |     | 2     | ۲       |       |         | t1       |       |
| itemspecifications             |               | 2/23/2019 1:20:20 AM  |        | -  |     | 8     | ۲       |       |         | 17       |       |
| learningandskillmanagement     |               | 3/12/2019 4:27:01 AM  |        | -  |     |       | ۲       |       |         | 17       |       |
| marketplace                    |               | 3/13/2019 12:01:00 PM |        | -  | Ш   | 8     | ۲       |       |         | 17       |       |
| Showing 1 to 10 of 19 entries  |               |                       |        |    |     |       | Pre     | vious | 1       | 2 1      | Vext  |
|                                |               |                       |        |    |     | Convr | ighte @ | 2010  | All Ris | ahte Ros | erved |

Choose an application & click on designer parallel to the application.

| Home<br>Application Dashboard                                                                                                    | Welcome, | hrmanagement       |         |             |         |        |                  |            |                     | A        | $\bigcirc$ |
|----------------------------------------------------------------------------------------------------|----------|--------------------|---------|-------------|---------|--------|------------------|------------|---------------------|----------|------------|
| Application Expressions - 0<br>Dashboard Widgets - 0<br>Email - 0<br>Gateway - 0<br>Modules - 0<br>Notification - 0<br>Search Scope - 226<br>SMS - 0<br>Themes - 0 | FORMS    | EXPRESSION BUILDER | WIDGETS | SEARCHSCOPE | MODULES | THEMES | MODULEDEFINITION | VERSIONING |                     |          |            |
|                                                                                                    |          |                    |         |             |         |        |                  | Cop        | oyrights © 2019. Al | Rights R | eserved.   |

To enable appsheet view to the form, first we need to choose the form from widgets---> Manage form.

Choose the form from existing forms, if user wants to create a new form refer to Manage form docs.

| Welcome, hrmanagement                     |                                                  | (D) A                                                           | Î   |
|-------------------------------------------|--------------------------------------------------|-----------------------------------------------------------------|-----|
| FORMS EXPRESSION BUILDER WIDGETS          | SEARCHSCOPE MODULES THEMES MODULEDEFINITION      | VERSIONING                                                      |     |
| Manage Forms Manage Variables Manage Form | n Variables Manage Form Actions Manage UX Layout |                                                                 |     |
| Manage Forms                              |                                                  |                                                                 |     |
| Form Name :                               |                                                  | Existing Forms                                                  | . 1 |
|                                           |                                                  | Select an Option                                                |     |
| Form Description :                        |                                                  |                                                                 |     |
|                                           |                                                  | Add Areas of Investments                                        |     |
| Layouts :                                 | Select an Option                                 | Add Attendance<br>Add Benefit Category                          |     |
| Form Type :                               | OneTime *                                        | Add Benefit Plan                                                | - 1 |
| Table Border :<br>AppsheetView :          | (optional)                                       | Add Benefit Provider<br>Add Benefits<br>Add Condition Variables |     |
| Module :                                  | Select Module *                                  | Add Conditions                                                  |     |
| Feature :                                 | Select Feature                                   | Add Country                                                     |     |
| Group Index :                             |                                                  |                                                                 |     |
| Form Index :                              |                                                  |                                                                 | ÷   |

After selecting the form all the fields are auto filled according to the data saved previously.

Check the appsheetview checkbox to apply appsheet view to the form.

| Module :            | Solort Modulo                          | ÷               |  |
|---------------------|----------------------------------------|-----------------|--|
| Feature :           | Select Feature                         | ization Chart   |  |
| Group Index :       | 1                                      |                 |  |
| Form Index :        | 4                                      |                 |  |
| Variables per Row : | 2                                      | *               |  |
| Text Align :        | Right                                  | ×               |  |
| Control Align :     | Left                                   | *               |  |
| Validator Align :   | Left                                   | ×               |  |
| Data Collection :   | Reccursive                             | *               |  |
| Mark Form As :      | 🖉 Task Form 🔲 Customizable 🔲 Data Form | n 🔲 Shared Form |  |
|                     | Update Form Delete Form Cancel         | Preview Copy    |  |

Thus the appsheetview has been enabled to the selected form. The next step is to add Data to the form.

### Add data to the Form:

To add Data to the form click on dashboard which is parallel to the application & choose the form to which user needs to add the data as shown below.

| Compliance Management                    |                                                              | <b>n</b> | $\bigcirc$ | - |
|------------------------------------------|--------------------------------------------------------------|----------|------------|---|
| Compliance Management                    | Benefit Management > Add Benefit Category                    |          |            |   |
| Organization Chart                       | RAppSheet View                                               |          |            |   |
| Benefit Management                       |                                                              |          |            | 1 |
| Role                                     | Benefit Category                                             |          |            | I |
| Attendance Management                    | Pelps to add the category name by filling the below details. |          |            |   |
| Automation Configuration                 |                                                              |          |            |   |
| Claim Management                         | Benefit Category Name Description                            |          |            | I |
| Member Form                              |                                                              |          |            | I |
| Shift Management                         | Add Cancel                                                   |          |            | I |
| Full Calendar                            |                                                              |          |            | 1 |
| Distribution Group                       |                                                              |          |            |   |
| Enrollement                              |                                                              |          |            |   |
| Provider Report                          |                                                              |          |            |   |
| Payroll Management                       |                                                              |          |            |   |
| Add Group                                |                                                              |          |            |   |
| javascript:_doPostBack('ctl00\$ContentPl | aceHolder1\$inform',')                                       |          |            | * |

To enable Appsheet view user needs to click on appsheet view which is shown above.

| Compliance Management    |                      |                                   |        |               | <b>A</b> | Ů         |
|--------------------------|----------------------|-----------------------------------|--------|---------------|----------|-----------|
| compliance management    | Benefit Management > | Add Benefit Category              |        |               |          | _         |
| Organization Chart       | RAppSheet View       |                                   |        |               |          |           |
| Benefit Management       |                      |                                   |        |               |          | - 1       |
| Role                     | FILE DELETE          | NEWROW Choose File No file chosen | Upload |               |          |           |
| Attendance Management    |                      | Benefit Category Name             |        | Description : |          | $\exists$ |
| Automation Configuration |                      |                                   |        |               |          |           |
| Automation Configuration |                      |                                   |        |               |          |           |
| Claim Management         | 4                    |                                   |        |               |          | - F       |
| Member Form              |                      |                                   |        |               |          | - 1       |
| Shift Management         |                      |                                   |        |               |          | - 1       |
| Full Calendar            |                      |                                   |        |               |          | - 1       |
| Distribution Group       |                      |                                   |        |               |          |           |
| Enrollement              |                      |                                   |        |               |          |           |
| Provider Report          |                      |                                   |        |               |          |           |
| Payroll Management       |                      |                                   |        |               |          |           |
| Add Group                |                      |                                   |        |               |          |           |

# The above screen is the appsheet view from here we can add data for the form

| Compliance Management                 | 1 Benefit Management > Add Benefit Category                           |   | ) |
|---------------------------------------|-----------------------------------------------------------------------|---|---|
| Organization Chart                    | RAppSheet View                                                        |   |   |
| Benefit Management                    |                                                                       |   |   |
| Role                                  | FILE DELETE NEWROW Choose File No file chosen Upload                  |   |   |
| Attendance Management                 | Save Benefit Category Name Description :                              |   |   |
| Automation Configuration              | Open                                                                  |   |   |
| Claim Management                      | Sharedfiles                                                           |   |   |
| Member Form                           |                                                                       |   |   |
| Shift Management                      |                                                                       |   |   |
| Full Calendar                         |                                                                       |   |   |
| Distribution Group                    | (                                                                     | Þ | 1 |
| Enrollement                           |                                                                       |   |   |
| Provider Report                       |                                                                       |   |   |
| Payroll Management                    |                                                                       |   |   |
| Add Group                             |                                                                       |   |   |
| nttps://reigo.com/reigoAppsDevCloud/U | asnooard.aspx:/owner=nimaketnana.rb=ureigo.comoresource=nrmanagement= |   |   |

Save: It is used to save the added data
Save as: Used to save the file to the local
Open: It is used to open the saved files.
Shared files: It is used to view the shared files from another use
Delete: It is used to delete the file
NEWROW: It is used to add the New row
Choose file: Choose an external excel file
Upload: To upload the external file to the appsheetview.

| Compliance Management  |             |             |                 |                            |        |               | <b>A</b> | U |
|------------------------|-------------|-------------|-----------------|----------------------------|--------|---------------|----------|---|
| omphance Management    | Benefit Man | agement > A | dd Benefit Cate | egory                      |        |               |          |   |
| rganization Chart      | MAppShee    | t View      |                 |                            |        |               |          |   |
| enefit Management      |             |             |                 |                            |        |               |          |   |
| ble                    | FILE        | DELETE      | NEWROW          | Choose File No file chosen | Upload |               |          |   |
| tendance Management    |             |             |                 | Benefit Category Name      |        | Description : |          |   |
| endance management     | _           |             |                 |                            |        |               |          |   |
| tomation Configuration |             |             |                 |                            |        |               |          |   |
| im Management          |             |             |                 |                            |        |               |          | _ |
| ember Form             |             |             |                 |                            |        |               |          |   |
| ift Management         |             |             |                 |                            |        |               |          |   |
| ll Calendar            |             |             |                 |                            |        |               |          |   |
| tribution Group        | 4           |             |                 |                            |        |               |          | ) |
| rollement              |             |             |                 |                            |        |               |          |   |
| ovider Report          |             |             |                 |                            |        |               |          |   |
| yroll Management       |             |             |                 |                            |        |               |          |   |
| dd Group               |             |             |                 |                            |        |               |          |   |

| 🚻 Apps M Gmail 🔹 YouTube | Maps                        | relgo.com says<br>Data added successfully | <b>†</b> ()   |
|--------------------------|-----------------------------|-------------------------------------------|---------------|
| compliance management    | Benefit Management > Add Be | me 🗧                                      |               |
| Organization Chart       | AppSheet View               |                                           |               |
| Benefit Management       |                             |                                           |               |
| Role                     | FILE DELETE N               | EWROW Choose File No file chosen Upload   |               |
|                          | Save                        | Benefit Category Name                     | Description : |
| Attendance Management    | Saveas                      |                                           |               |
| Automation Configuration | Open 1                      |                                           |               |
| Claim Management         | Sharedfiles                 |                                           |               |
| Member Form              | 123                         |                                           |               |
| Shift Management         |                             | -                                         |               |
| Full Calendar            | 12                          |                                           |               |
| Distribution Group       | 4                           |                                           | 4             |
| Enrollement              |                             |                                           |               |
| Provider Report          |                             |                                           |               |
| Payroll Management       |                             |                                           |               |
| Add Group                |                             |                                           |               |

Add data in the provided field, once data adding is completed click on save to save the data as shown above.

| Compliance Management    |                                                      | <b>†</b> 🙂 |
|--------------------------|------------------------------------------------------|------------|
| Compliance Management    | Benefit Management > Add Benefit Category            |            |
| Organization Chart       | RAppSheet View                                       |            |
| Benefit Management       |                                                      |            |
| Role                     | FILE DELETE NEWROW Choose File No file chosen Upload |            |
| Attendance Management    | Benefit Category Name Description :                  |            |
| Automation Configuration | test5                                                |            |
| Automation Conngaration  | test6                                                |            |
| Claim Management         | test7                                                |            |
| Member Form              | test8                                                |            |
| Shift Management         |                                                      |            |
| Full Calendar            | test9                                                |            |
| Distribution Group       | test10                                               |            |
| Forollement              | (                                                    | •          |
|                          |                                                      |            |
| Provider Report          |                                                      |            |
| Payroll Management       |                                                      |            |
| Add Group                |                                                      |            |

We can save appsheets by selecting rows and click saveas button and give name of that appsheet

We can share the saved appsheets to different accounts from my appsheet form.